## Delete a Credit Card from a Family

Last Modified on 12/04/2018 2:04 pm EST

To delete a credit card from the Family record:

- 1. In the *Family* record, select the **Billing Info** tab.
- 2. Use the **Trash Can** icon to delete a credit card.
- 3. In the Are you Sure? confirmation window, select OK.

A credit card can also be deleted using the **Pencil** icon and the **Delete Card** button in the *Edit Credit Card* window.

|                                            |                       | Family: Clements          |                               |              |                   |                      |                                                                        |                                                                                  |                                   |                     |                                                   |                                              |      |           |
|--------------------------------------------|-----------------------|---------------------------|-------------------------------|--------------|-------------------|----------------------|------------------------------------------------------------------------|----------------------------------------------------------------------------------|-----------------------------------|---------------------|---------------------------------------------------|----------------------------------------------|------|-----------|
| eturn                                      | Save Changes          | × De                      | lete                          |              |                   |                      |                                                                        |                                                                                  |                                   |                     |                                                   |                                              |      |           |
| Sale/Post                                  | Fees Payment          | Refund                    | Statement                     | Ac           | dd Student        | Add                  | Contact Are                                                            | chive Family                                                                     | Family Name                       | Email               | Text Email                                        | Schedules                                    | s M  | erge Fami |
| mary                                       | Contacts              | Classes                   | E                             | vents        | Transa            | ctions               | Billing Info                                                           | Mise                                                                             |                                   |                     |                                                   |                                              |      |           |
|                                            | ery: 🔹 🍸              | Mem                       | bership Ty                    | pe:          | T                 | Billing              | Contact: Alan                                                          | e Clements                                                                       |                                   |                     |                                                   |                                              |      |           |
| ming Deliv                                 |                       |                           |                               |              |                   |                      |                                                                        |                                                                                  |                                   |                     |                                                   |                                              |      |           |
| ment Meth                                  | nod: Credit Card      | <ul> <li>ePaym</li> </ul> | ent Schedu                    | ile:         | •                 | A                    | ddress: 1809                                                           | Santa Monica                                                                     | 1                                 |                     |                                                   |                                              |      |           |
| ment Meth                                  | nod: Credit Card      | ▼ ePaym                   | ent Schedu                    | ile:         | ٠                 | ] A                  | Address: 1809<br>Hunt                                                  | Santa Monica<br>ersville, NC                                                     | 28078                             |                     |                                                   |                                              |      |           |
| ment Meth                                  | nod: Credit Card      | ▼ ePaym                   | ent Schedu                    | ile:         | •                 | A [                  | Address: 1809<br>Hunt<br>Email: <u>aclen</u>                           | Santa Monica<br>ersville, NC<br>nents@email.o                                    | 0<br>28078<br><u>om</u>           |                     |                                                   |                                              |      |           |
| ment Met                                   | nod: Credit Card      | ▼ ePaym                   | ent Schedu                    | ıle:         | v                 | A [                  | Address: 1809<br>Hunt<br>Email: <u>aclen</u>                           | Santa Monica<br>ersville, NC<br><u>nents@email.c</u>                             | 28078<br>om                       |                     |                                                   |                                              |      |           |
| ment Meth                                  | nod: Credit Card      | ▼ ePaym                   | ent Schedu                    | ıle:         | •                 | <b>م</b> [           | Address: 1809<br>Hunt<br>Email: <u>aclen</u>                           | Santa Monica<br>ersville, NC<br><u>nents@email.c</u>                             | 28078<br>om                       |                     |                                                   |                                              |      |           |
| ment Meth<br>redit Card                    | nod: Credit Card      | ▼ ePaym                   | ent Schedu                    | ıle:         | •                 | A [                  | Address: 1809<br>Hunt<br>Email: <u>acler</u>                           | 9 Santa Monica<br>ersville, NC<br><u>nents@email.</u>                            | 28078<br>om                       |                     |                                                   |                                              |      |           |
| redit Card<br>Add Card                     | Credit Card           | ▼ ePaym                   | ent Schedu<br>Name on         |              | •                 | Card                 | Address: 1809<br>Hunt<br>Email: <u>aclen</u><br>Expiration             | Santa Monica<br>ersville, NC<br><u>nents@email.c</u><br>Card Billir              | 28078<br>om<br>g Email            |                     | Last U                                            | odated                                       |      |           |
| redit Card<br>Add Card<br>Primary<br>Card  | s<br>Nickname         | ▼ ePaym                   | ent Schedu<br>Name on<br>Card | Card No      | umber             | Card<br>Type         | Address: 1809<br>Hunt<br>Email: <u>aclen</u><br>Expiration<br>Date     | Santa Monic:<br>ersville, NC<br><u>nents@email.c</u><br>Card Billir<br>Address   | 28078<br>om<br>g Email<br>Address | Vault II            | ) Last U;<br>B                                    | pdated<br>Y                                  | Edit | Delete    |
| redit Card<br>Add Card<br>Primary<br>Card  | Visa 8886             | • ePaym                   | ent Schedu<br>Name on<br>Card | Card No      | umber             | Card<br>Type<br>Visa | Address: 1809<br>Hunt<br>Email: aclen<br>Expiration<br>Date<br>12/2020 | Santa Monic:<br>ersville, NC<br>nents@email.c<br>Card Billir<br>Address<br>28078 | 28078<br>om<br>g Email<br>Address | Vault II<br>7881295 | ) Last Uj<br>B<br>79 W                            | odated<br>y<br>eb                            | Edit | Delete    |
| redit Card<br>Add Card<br>Primary<br>Card  | Nickname<br>Visa 8886 | • ePaym                   | ent Schedu<br>Name on<br>Card | Card No      | umber<br>****8886 | Card<br>Type<br>Visa | Address: 1809<br>Hunt<br>Email: aclen<br>Expiration<br>Date<br>12/2020 | Santa Monic:<br>ersville, NC<br>nents@email.c<br>Card Billir<br>Address<br>28078 | 28078<br>om<br>g Email<br>Address | Vault II<br>7881295 | ) Last Uj<br>B<br>79 W<br>Regist                  | pdated<br>y<br>eb<br>ration                  | Edit | Delete    |
| redit Card:<br>Add Card<br>Primary<br>Card | Nickname<br>Visa 8886 | • ePaym                   | Name on<br>Card<br>Clements   | Card Ni<br>4 | umber             | Card<br>Type<br>Visa | Address: 1809<br>Hunt<br>Email: acler<br>Expiration<br>Date<br>12/2020 | Santa Monic:<br>ersville, NC<br>nents@email.d<br>Card Billir<br>Address<br>28078 | 28078<br>om<br>g Email<br>Address | Vault II<br>7881295 | ) Last U<br>B<br>79 W<br>Regist<br>2/17/<br>10:4/ | odated<br>y<br>eb<br>ration<br>2017<br>38 AM | Edit | Delete    |